## Reliance Collaboration Portal User Guide

Effective Date: Document Number:

illumina

For *In Vitro* Diagnostic Use Only. Not available in all countries or regions. Confidential. Do not distribute. © 2020 Illumina, Inc. All rights reserved.

# Content

SECTIONS

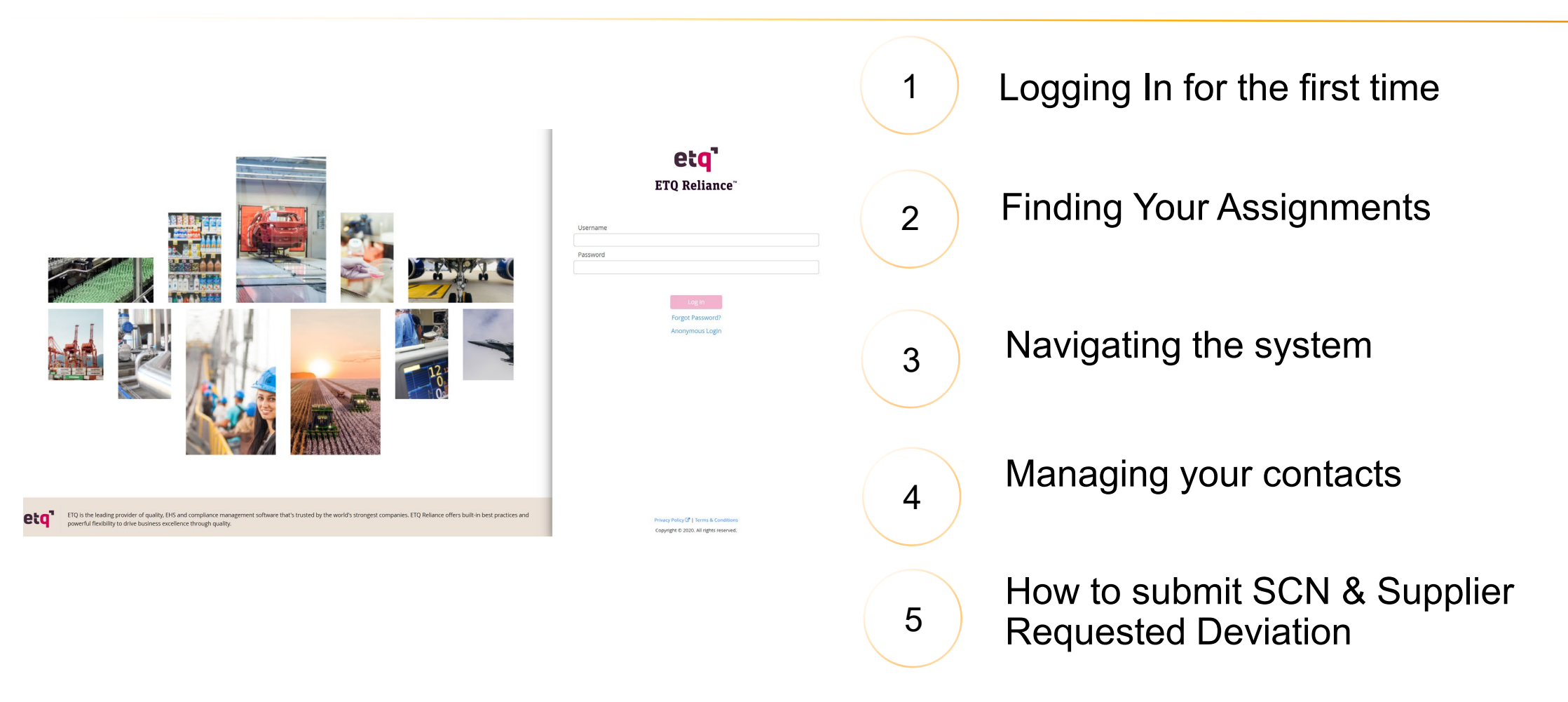

#### illumına®

# Logging In

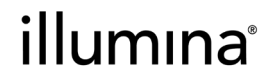

#### Logging in for the first time

#### The link to RCP is provided in your Welcome to Illumina Supplier Portal email.

- 1. Click the link provided in the email.
- 2. Select Forgot Password.
- 3. In the Rest Password email, click the link provided.
- 4. Define your password.
- 5. Define your language preference and time zone.
- 6. You are logged in!

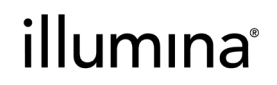

## Finding your Assignments

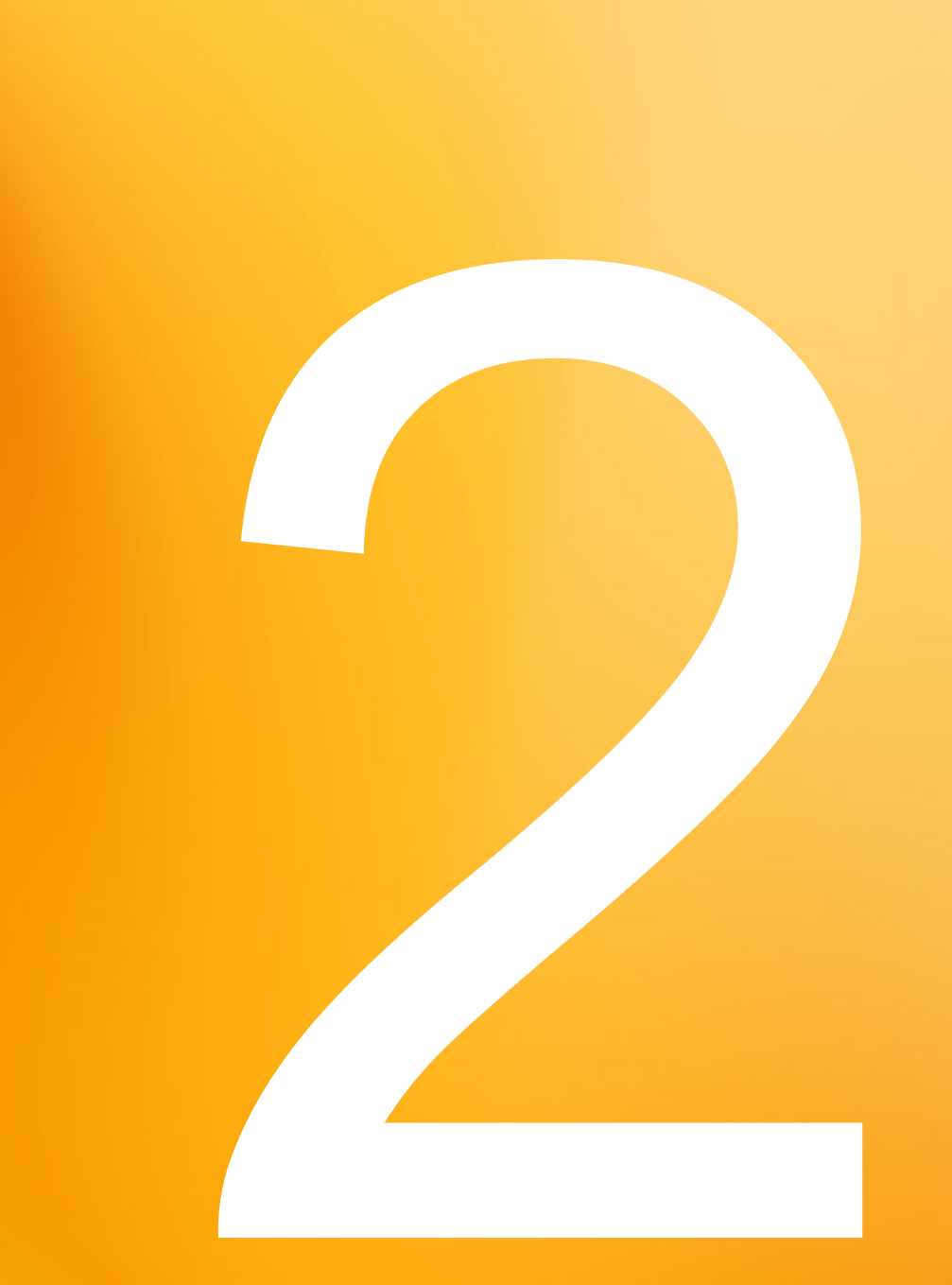

#### illumina®

### Once logged in, you will find your assignments in the portal:

| Assignments                                           |                                                             |               | c c      |
|-------------------------------------------------------|-------------------------------------------------------------|---------------|----------|
| <ul> <li>All</li> </ul>                               | O Due in a Week                                             | O Due Today   | 🔘 Past D |
| <ul> <li>Corrective Action (CAPA/SCAR) (5)</li> </ul> |                                                             |               |          |
| ✓ SCAR (2)                                            |                                                             |               |          |
| SCAR # SCAR-02370, Farrell, Mi                        | chael (Supplier Containment Plan, due Sep 20, 2021)         |               |          |
| SCAR # SCAR-02031, Farrell, Mi                        | chael (Supplier Containment Plan, due Mar 7, 2024)          |               |          |
| > Supplier CSA Extension Request                      | (1)                                                         |               |          |
| > Action Item (2)                                     |                                                             |               |          |
| <ul> <li>Audits and Surveys (5)</li> </ul>            |                                                             |               |          |
| ✓ Supplier Audit Noncompliance (                      | 2)                                                          |               |          |
| Supplier Audit Noncompliance                          | # CPAN-02001, Farrell, Michael (Response, due Feb 18, 2021) |               |          |
| Supplier Audit Noncompliance                          | # CPAN-02018, Farrell, Michael (Implement, due Mar 5, 2021) |               |          |
| > Supplier SAN Extension Request                      | (3)                                                         |               |          |
| <ul> <li>Supplier Quality (8)</li> </ul>              |                                                             |               |          |
| > Custom Part (8)                                     |                                                             |               |          |
| Favorite Documents                                    |                                                             |               | 2        |
|                                                       | You do not have any favori                                  | te documents. |          |
| Mar Vienne                                            |                                                             |               |          |
| My Views                                              |                                                             |               | 2        |

#### illumına®

# Navigating the System

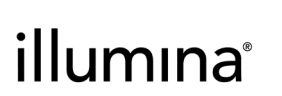

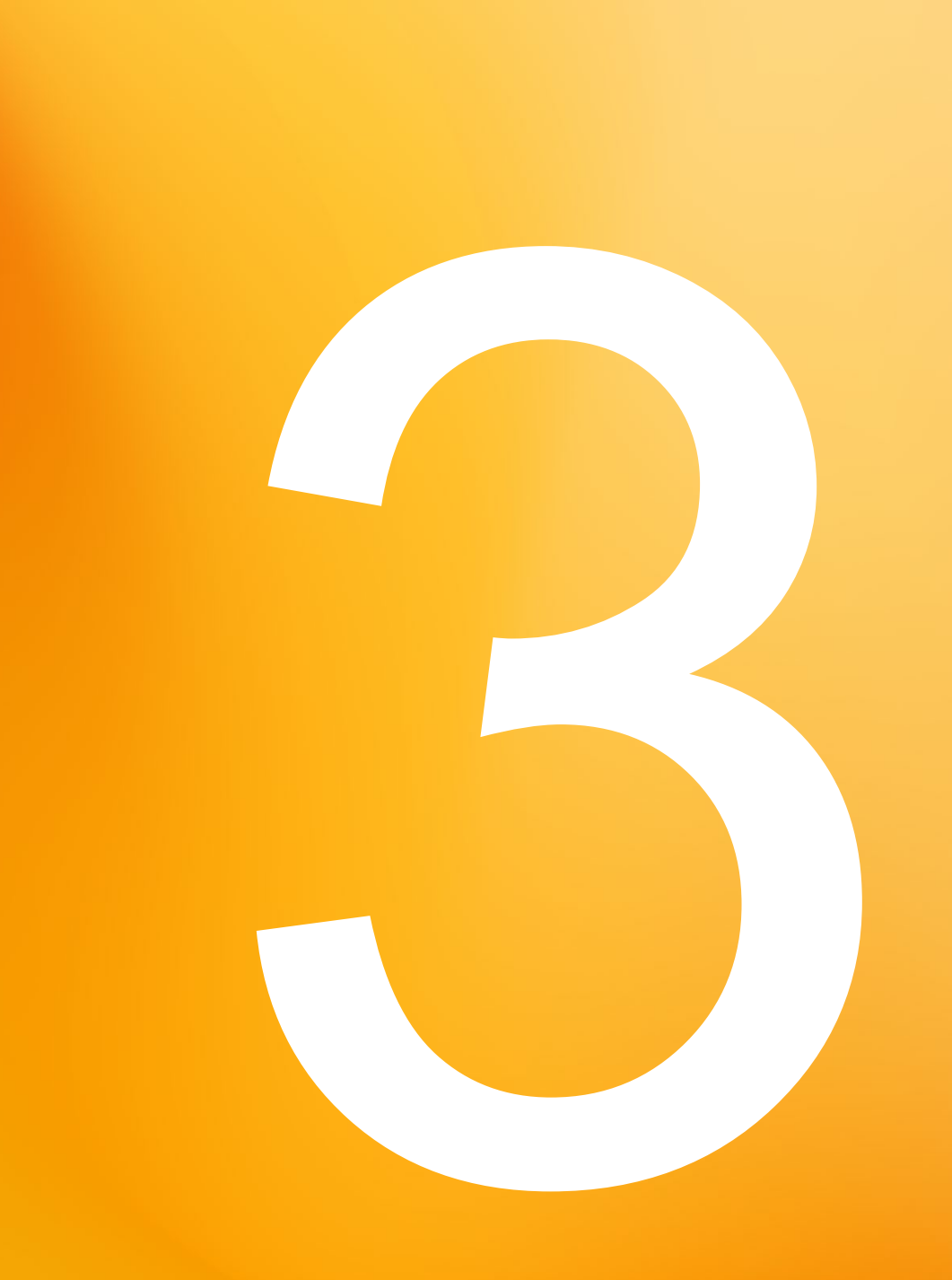

#### You have access to the following modules in RCP:

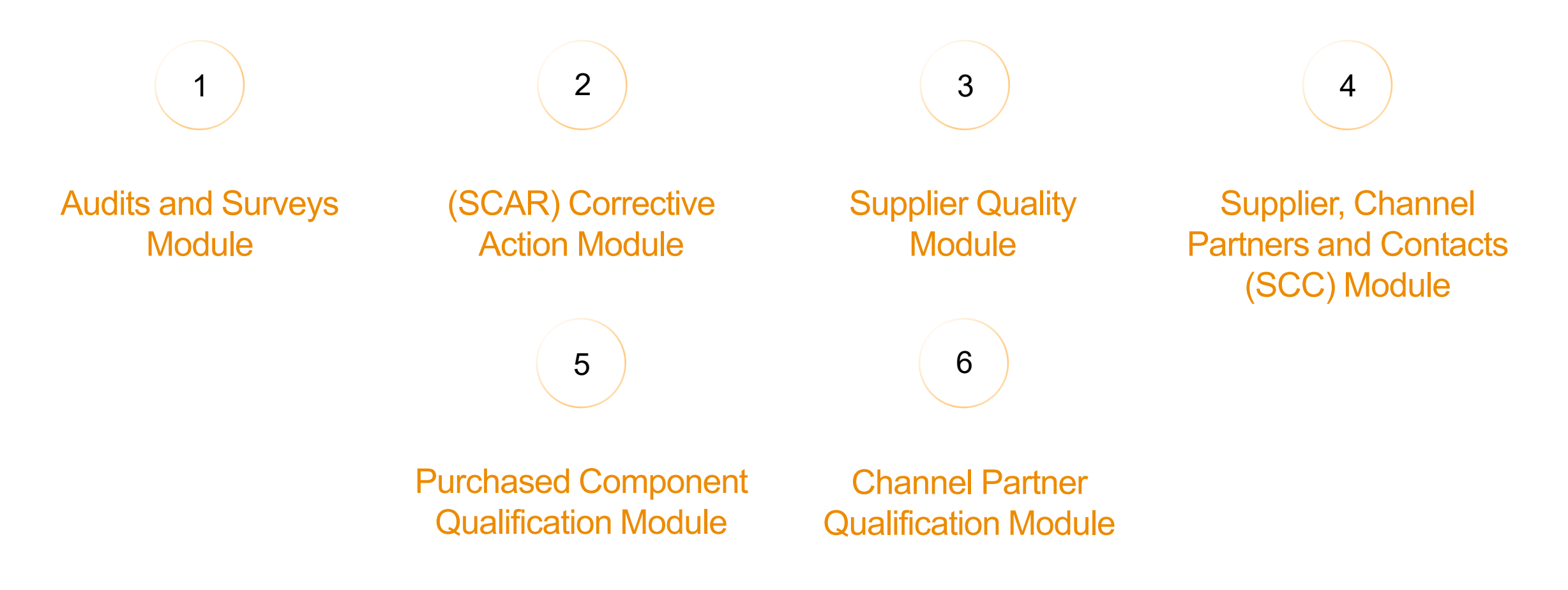

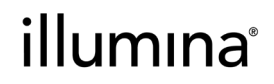

#### 3.1 Navigating to All Modules

| etq" 🗟 🔍                            |                 |                           |                                                        |
|-------------------------------------|-----------------|---------------------------|--------------------------------------------------------|
| development<br>My Portal            |                 |                           | Star Up to 6 favorite modules<br>from All Modules Page |
| Assignments                         |                 |                           | All Modules                                            |
| <ul> <li>All</li> </ul>             | O Due in a Week | 🔘 Due Today               | 🔘 Past Due                                             |
| > Corrective Action (CAPA/SCAR) (5) |                 |                           |                                                        |
| > Audits and Surveys (7)            |                 |                           |                                                        |
| > Supplier Quality (1)              |                 |                           |                                                        |
| Delegations                         |                 |                           | C                                                      |
| All                                 | Request         | ed by Me                  | Delegated to Me                                        |
|                                     | You do not      | have any delegations.     |                                                        |
| Favorite Documents                  |                 |                           | C                                                      |
|                                     | You do not hav  | e any favorite documents. |                                                        |
| My Views                            |                 |                           | C                                                      |
|                                     | You do r        | not have any views.       | Ũ                                                      |

Upon logging in, the Assignments section shows current records you are assigned to.

Navigate to the waffle menu in the top right corner, and select All Modules.

#### illumına®

#### 3.2 Favoriting Modules for quick access

Select the start next to the module name to favorite. Favorited modules will appear in the waffle menu drop down.

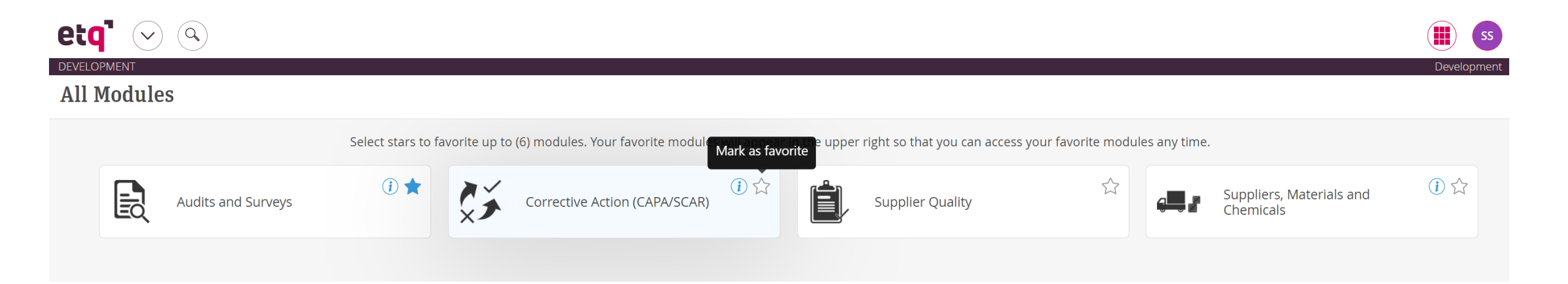

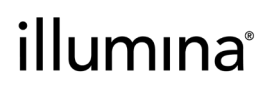

#### 3.3 Navigating a module landing page

| etq" 🖂 🔍                         |                                                             |                   |           |              | Audits and Surveys | s ss                  |
|----------------------------------|-------------------------------------------------------------|-------------------|-----------|--------------|--------------------|-----------------------|
| DEVELOPMENT                      |                                                             |                   |           |              |                    | Development           |
|                                  |                                                             |                   |           |              |                    | AND RELATED DOCUMENTS |
| + New Document $\bigcirc$ Reload |                                                             |                   |           |              |                    |                       |
| MY VIEWS<br>My Assignments       | My Assignments<br>C'Reset III Collapse Rows                 |                   |           |              |                    | Export view to 🔹      |
| VIEW ENTERS                      | Туре                                                        | Phase             | Number    | Due Date 🗅   |                    |                       |
| No saved filters                 | Σ                                                           | $\nabla$          | $\nabla$  | yyyy-mm-dd   |                    |                       |
| ALL VIEWS                        | Supplier Audits - Supplier Audits                           | Supplier Approval | S-02033   | Jan 15, 2021 |                    |                       |
| 🗅 1. Supplier Audit              | Supplier Audit Noncompliance - Supplier Audit Noncompliance | Response          | SAN-02023 | Jan 15, 2021 |                    |                       |
| C 2. Supplier Audit              | Supplier Audit Noncompliance - Supplier Audit Noncompliance | Response          | SAN-02024 | Jan 15, 2021 |                    |                       |
| Noncompliance                    | Supplier Audit Noncompliance - Supplier Audit Noncompliance | Implement         | SAN-02010 | Jan 27, 2021 |                    |                       |
|                                  | Supplier Audits - Supplier Audits                           | Supplier Approval | S-02056   | Feb 23, 2021 |                    |                       |
|                                  | Supplier Audits - Supplier Audits                           | Supplier Approval | S-02069   | Mar 5, 2021  |                    |                       |
|                                  | Supplier Audit Noncompliance - Supplier Audit Noncompliance | Response          | SAN-02032 | Mar 13, 2021 |                    |                       |

My Assignments section displays the documents that are assigned to you within that module.

1-7 of 7 🚺 < Page 1 of 1 > 🕅

#### illumına®

### 3.4 Navigating a module landing page

| etq' 📀 🔍                   |                            |                |                    |                |                         |                   | Audits and Surv      | eys 🚺                       | SS                         |
|----------------------------|----------------------------|----------------|--------------------|----------------|-------------------------|-------------------|----------------------|-----------------------------|----------------------------|
| DEVELOPMENT                | veys                       |                |                    |                |                         |                   |                      | Close Mo<br>AND RELATED DOP | lopmen<br>odule<br>CUMENTS |
| + New Document 🛛 💭 Reload  | d                          |                |                    |                |                         |                   |                      |                             |                            |
|                            | <ul> <li>1. Sup</li> </ul> | plier Audit\1. | Open\by Number     |                |                         |                   |                      |                             |                            |
| MY VIEWS<br>My Assignments | ¢ţ Adv                     | anced Filter   | et III Expand Rows |                |                         |                   |                      | Export view to              | •                          |
| VIEW EILTERS               |                            | Audit Number   | Audit Name         | Audit Category | Assigned                | Lead Auditor      | <b>Current Phase</b> | Due Date                    |                            |
| No saved filters           |                            |                | 7                  | 7              | Σ                       | 7                 | $\nabla$             | ∽ yyyy-mm-d                 | ld 🛗                       |
| ALL VIEWS                  |                            | S-02004        | Test               | Supplier       | Illumina Representative | Fedoseyeva, Maria | Issue Audit Findings | Dec 18, 2020                | ) <b>^</b>                 |
| 🕒 1. Supplier Audit        |                            | S-02007        | test               | Supplier       | Illumina Representative | MFTest            | Conduct              | Dec 31, 2020                | J                          |
| 🏳 1. Open                  |                            | S-02008        | test               | Supplier       | Illumina Representative | MFTest            | Quality Approval     | Jan 14, 2021                | - 1                        |
| by Number                  |                            | S-02010        | test               | Supplier       | Illumina Representative | Fedoseyeva, Maria | Issue Audit Findings | Jan 30, 2021                |                            |
| by Product                 |                            | S-02014        | test               | Supplier       | Illumina Representative | Fedoseyeva, Maria | Quality Approval     | Jan 22, 2021                | - 1                        |
|                            |                            | S-02016        | test               | Supplier       | Illumina Representative | Fedoseyeva, Maria | Issue Audit Findings | Jan 15, 2021                |                            |
| 🗅 2. Open & Closed         |                            | S-02017        | test               | Supplier       | Illumina Representative | Fedoseyeva, Maria | Conduct              | Jan 15, 2021                | - 1                        |
| 🗅 3. Void                  |                            | S-02018        | test               | Supplier       | Illumina Representative | Fedoseyeva, Maria | Initiate             | Mar 26, 2021                | 1                          |
| 🗅 2. Supplier Audit        |                            | S-02019        | test               | Supplier       | Illumina Representative | Fedoseyeva, Maria | Conduct              | Jan 21, 2021                | - 1                        |
| Noncompliance              |                            | S-02021        | test               | Supplier       | Illumina Representative | Fedoseyeva, Maria | Conduct              | Jan 15, 2021                |                            |
|                            |                            | S-02022        | Test               | Supplier       | Illumina Representative | Fedoseyeva, Maria | Initiate             | Jan 15, 2021                |                            |
|                            |                            | S-02032        | test               | Supplier       | Illumina Representative | Fedoseyeva, Maria | Issue Audit Findings | Jan 16, 2021                |                            |
|                            |                            | S-02033        | test               | Supplier       | Sabine Sabine           | Fedoseyeva, Maria | Supplier             | Jan 15, 2021                |                            |
|                            |                            | S-02037        | test               | Supplier       | Illumina Representative | Fedoseyeva, Maria | Issue Audit Findings | Jan 30, 2021                |                            |
|                            |                            | S-02039        | tewst              | Supplier       | Illumina Representative | Fedoseyeva, Maria | Conduct              | Feb 1, 2021                 |                            |

Navigate the folder structure to view specific sets of documents.

You can order column data in ascending/descending order by clicking on the header.

- Reload: Refreshes the data.
- Advanced Filter: Define filter criteria, ability to save filter.
- Reset: Removes applied filters or searches.
- Expand Rows: Widens rows as needed. You can also manually resize columns by dragging the grey dividing lines in the header
- Export view: Ability to export data in the view to PDF or Excel.

#### illumına<sup>®</sup>

#### 3.5 Navigating the document: General Information

| etq" 🗸 🔍                                                                                                    |                                                                             |                           |                                  | Audits and Surveys         | ss st          |
|----------------------------------------------------------------------------------------------------|-----------------------------------------------------------------------------|---------------------------|----------------------------------|----------------------------|----------------|
| DEVELOPMENT                                                                                                    |                                                                             |                           |                                  |                            | Development    |
| ★ Supplier Audits # S-02032                                                                                                    |                                                                             |                           |                                  |                            | ≈              |
| Supplier Audits # S-020                                                                                                    | )32                                                                         |                           |                                  | Close Save Save & Close    | Send           |
|                                                                                                    | $\bigcirc$                                                                  | $\overline{\heartsuit}$   |                                  |                            |                |
|                                                                                                    | Initiate Conduct                                                            | Quality Approval Supplier | Assigned List Complete           | Void                       |                |
| 🗸                                                                                                    |                                                                             |                           | Illumina Representative          | ☆ Comments <mark>Cl</mark> | ose Workflow 🖆 |
| ~ Initiate                                                                                                    | Audit Information                                                           |                           |                                  |                            |                |
| Audit Information<br>Supplier Information<br>Related Suppliers<br>Supplier Participants<br>> Supplier Conduct<br>> Access Control | Audit Number<br>S-02032<br>Audit Name<br>test<br>Audit Category<br>Supplier | Audit Method<br>On-Site   | Audit Type<br>Qualification      | Location(s)                |                |
| Show All                                                                                                    | Audit Start Date                                                            | Audit End Date            | Lead Auditor<br>Fedoseveva Maria | Audit Team                 |                |
|                                                                                                    | Audit Attachments                                                           | ,,                        |                                  |                            | 0 File(s)      |
|                                                                                                    |                                                                             |                           |                                  |                            |                |
|                                                                                                    | Supplier Information                                                        |                           |                                  | * C                        | Collapse All   |
|                                                                                                    |                                                                             |                           | ↑ Oldest to newest               | 0 Selected 1-1 o           | f1 🔇 🔪         |

Clicking on the phase in the workflow will display the assigned user.

The color of the phase indicates the status:

- Blue: Due date is in the future.
- Yellow: Due date is today.
- Red: Due date is in the past.

You can close the workflow panel for more room on your screen.

#### illumına®

#### 3.6 Navigating the document: Comments Log

| etq" 🖂 🔍                                                                                |                                       |                         |                                        |                             |      | Audits and Surveys             | ) Ir    |
|-----------------------------------------------------------------------------------------|---------------------------------------|-------------------------|----------------------------------------|-----------------------------|------|--------------------------------|---------|
| Supplier Audits # S-02033                                                               |                                       |                         |                                        |                             |      | Developme                      | C       |
| Supplier Audits # S-02                                                                  | 2033                                  |                         |                                        |                             |      | Close Save Save & Close Send 🗸 | , te    |
|                                                                                         | <b>N</b> IIIIIIIII                    | Conduct Quality Approv  | al Supplier Issu<br>Acknowledgement Fi | e Audit Complete            | Void |                                |         |
| 🗸                                                                                       |                                       |                         |                                        |                             |      | ☆ Comments Close Workflow      | ° T     |
| ~ Initiate                                                                              | Audit Information                     |                         |                                        |                             |      | New Show All Comments X        | p       |
| Audit Information<br>Supplier Information<br>Related Suppliers<br>Supplier Participants | Audit Number<br>S-02033<br>Audit Name |                         |                                        |                             |      | This is a test comment.        | re<br>C |
| > Supplier Conduct                                                                      | test                                  |                         |                                        |                             |      |                                |         |
| <ul> <li>Access Control</li> <li>Show All</li> </ul>                                    | Audit Category<br>Supplier            | Audit Method<br>On-Site |                                        | Audit Type<br>Qualification | Loca | iti                            |         |
|                                                                                         | Audit Start Date                      | Audit End Date          |                                        | Lead Auditor                | Aud  | it                             | r       |
|                                                                                         | Jan 18, 2021                          | Jan 29, 2021            |                                        | Fedoseyeva, Maria           |      |                                | S       |
|                                                                                         | Audit Attachments                     |                         |                                        |                             |      |                                |         |
|                                                                                         | No Files                              |                         |                                        |                             |      | _                              |         |
|                                                                                         |                                       |                         |                                        |                             |      |                                |         |

In the Comments log, you can communicate with your other team members.

To view comments made during ohase routes to/from Illumina representatives, select 'Show All Comments' for a full log.

Comments made during phase routing are also included in the system notification emails.

#### illumına®

# Managing your contacts

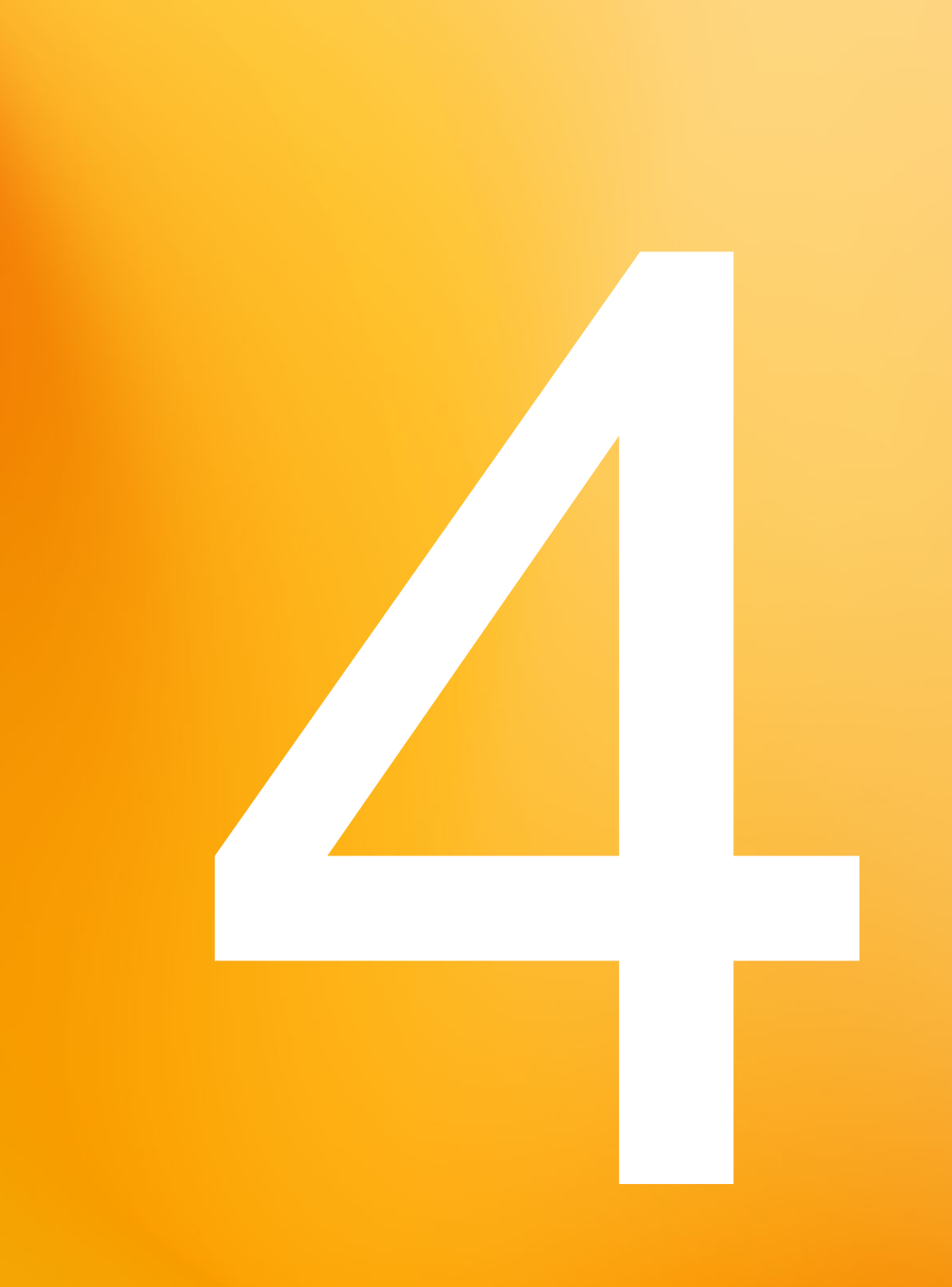

#### illumina

#### 4.1 Creating additional contact profiles

1. Navigate to the Suppliers, Channel Partners and Contacts (SCC) Module: Click on the Waffle Menu, select All Modules, and locate the SCC module.

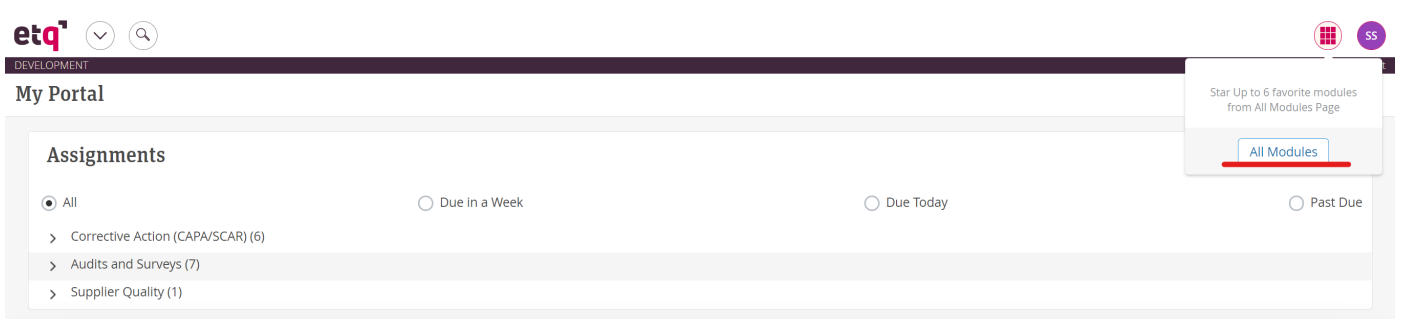

2. Navigate to All Views > Suppliers > by Name. This displays all of the supplier profiles for which you are a contact to. Select the supplier profile.

| etq" 🖂 🔍              | 🚙 Suppliers, Materials and C 🏢 |                   |                         |                    |          |          |      |                          |
|-----------------------|--------------------------------|-------------------|-------------------------|--------------------|----------|----------|------|--------------------------|
| DEVELOPMENT           | als and Ch                     | emicals           |                         |                    |          |          |      | Development Close Module |
| Ç Reload              |                                |                   |                         |                    |          |          | AI   | ND RELATED DOCUMENTS     |
| MY VIEWS              | 1. Sup                         | pliers\1. by Nar  | me                      |                    |          |          | - Ex | port view to 👻           |
| No saved filters      |                                | Supplier Number ↑ | Supplier Name           | Street 1           | Street 2 | City     | S    | State (                  |
| ALL VIEWS             |                                |                   | $\overline{V}$          | $\bigtriangledown$ | $\nabla$ | $\nabla$ | V    | V                        |
| 🕒 1. Suppliers        |                                | 200000016         | Sabine Merkelbach-Bruse | Kerpener Str.      |          | Cologne  |      | l.                       |
| 1. by Name            |                                |                   |                         |                    |          |          |      |                          |
| 2. by Contacts        |                                |                   |                         |                    |          |          |      |                          |
| 🗅 2. Channel Partners |                                |                   |                         |                    |          |          |      |                          |

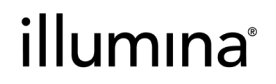

#### 2.1 Creating a contact profile in Reliance

3. Select the blue 'Add Contact' button and enter the contact information in the section below. The <u>email you enter</u> will become the new contact's login username (underlined below in blue).

4. Once all information is correct, click the 'Save' button in the top right corner (underlined below in red). The new contact profile is now created and the Welcome to RCP email is sent to the email underlined below in blue.

| ¶ ♥ �                        |                 |              |                            |               |                 |                 | and Su   | ppliers, Materials and C 🔳 |
|------------------------------|-----------------|--------------|----------------------------|---------------|-----------------|-----------------|----------|----------------------------|
| opplier Profile # 2000000016 |                 |              |                            |               |                 |                 |          | Developm                   |
| oplier Profile # 20          | 00000016        |              |                            |               |                 |                 |          | Close Save Save & Close    |
|                              |                 |              |                            |               |                 |                 |          | රූ Comme                   |
| upplier Profile              | Information     |              |                            |               |                 |                 |          |                            |
| Information                  | Supplier Number |              | Supplier Name              |               | Classification  |                 | Inactive | Channel Partner            |
| Contacts                     | 200000016       |              | Sabine Merkelbach-Bruse    |               |                 |                 |          |                            |
| cess Control                 | Phone           |              | Email                      |               | Street 1        |                 | Street 2 |                            |
| Show All                     |                 |              | sabine.merkelbach-bruse@uk | k-koeln.de    | Kerpener Str.   |                 |          |                            |
|                              | City            |              | State                      |               | Zip             |                 | Country  |                            |
|                              | Cologne         |              |                            |               | 50937           |                 | DE       |                            |
|                              | Region          |              |                            |               |                 |                 |          |                            |
|                              |                 |              |                            |               |                 |                 |          |                            |
|                              |                 |              |                            |               |                 |                 |          |                            |
|                              | Contacts        |              |                            |               |                 |                 |          |                            |
|                              | Add Con         | tact         |                            |               |                 |                 |          |                            |
|                              | Contacts        |              |                            |               |                 |                 |          |                            |
|                              |                 |              |                            | <b>↑</b> 0    | ldest to newest |                 |          | 0 Selected 1-2 of 2 🔨 🔪    |
|                              | 0               | * First Name | Middle Initial             | * Last Name   | *               | Email           | Inactive | 0                          |
|                              |                 | Sabine       |                            | Sabirie       | 34              | abine@rake.com  |          |                            |
|                              |                 | Title        | Phone                      | User Profile  |                 |                 |          |                            |
|                              |                 |              |                            | Sabine Sabine |                 |                 |          |                            |
|                              | 0               | * First Name | Middle Initial             | * Last Name   | *               | Email           | Inactive | 0                          |
|                              |                 | Sabine2      |                            | Sabine2       | s               | abine2@fake.com | _        |                            |
|                              |                 | Title        | Phone                      | User Profile  |                 |                 |          |                            |
|                              |                 |              |                            | Sabine2 Sabin | e2              |                 |          |                            |

#### illumina®

How to submit Supplier Change Notification & Supplier Requested Deviation

#### illumina

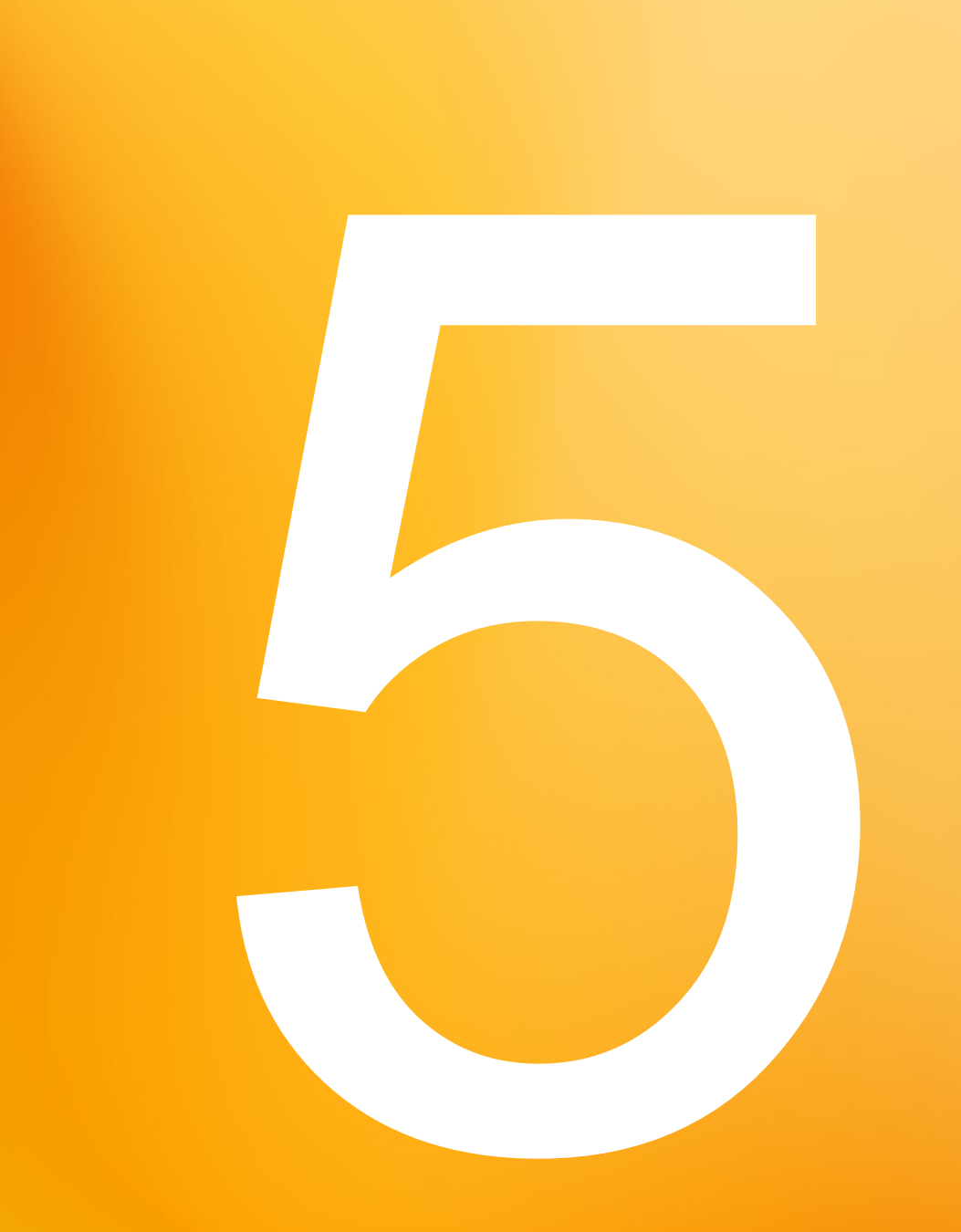

### 5.1 How to submit Supplier Change Notofication

1. Navigate to the Supplier Quality Module: Click on the Waffle Menu, select All Modules, and locate the Supplier Quality module.

| et    | q" 🖂 (  | 9                 |                        |                          |                        |                       |                                 |                        |              |                                       |         | SS  |
|-------|---------|-------------------|------------------------|--------------------------|------------------------|-----------------------|---------------------------------|------------------------|--------------|---------------------------------------|---------|-----|
| DEVEL | OPMENT  |                   |                        |                          |                        |                       |                                 |                        |              |                                       | Develop | nei |
| All   | Modules |                   |                        |                          |                        |                       |                                 |                        |              |                                       |         |     |
|       |         |                   |                        |                          |                        |                       |                                 |                        |              |                                       |         |     |
|       |         |                   | Select stars to favori | te up to (6) modules. Yo | our favorite modules w | vill appear in the up | per right so that you can acces | s your favorite module | es any time. |                                       |         |     |
|       |         | udits and Surveys | ★                      | Corrective A             | ction (CAPA/SCAR)      | *                     | Supplier Quality                | *                      | <b>ب</b> الج | Suppliers, Materials and<br>Chemicals | (i) ★   |     |

2. Select New Document. For SCN, select Custom Part – Draft. For Deviation, select Deviation – Draft.

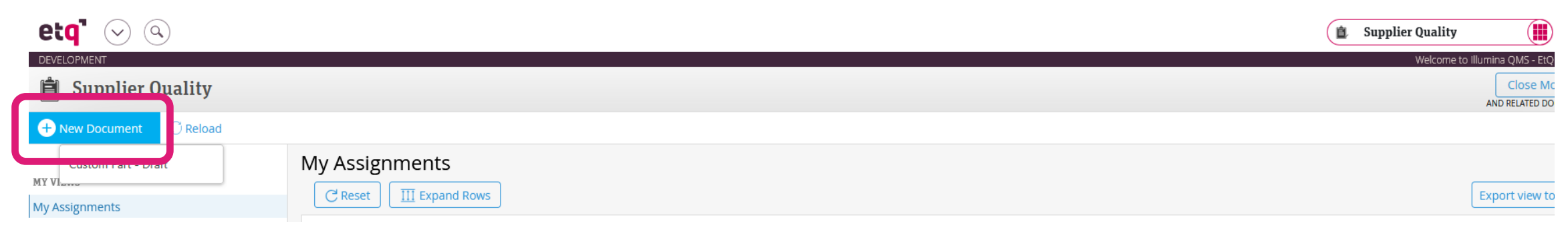

#### illumina®

# Have questions or concerns?

#### Reach out to your Illumina contact directly

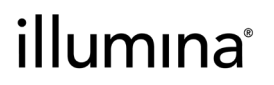